การลงทะเบียนเรียนผ่านระบบสารสนเทศการบริการเพื่อการศึกษา

1. เข้าไปที่ https://reg.nmu.ac.th/registrar/home.asp เพื่อ login เข้าสู่ระบบ ปรากฏดังภาพ

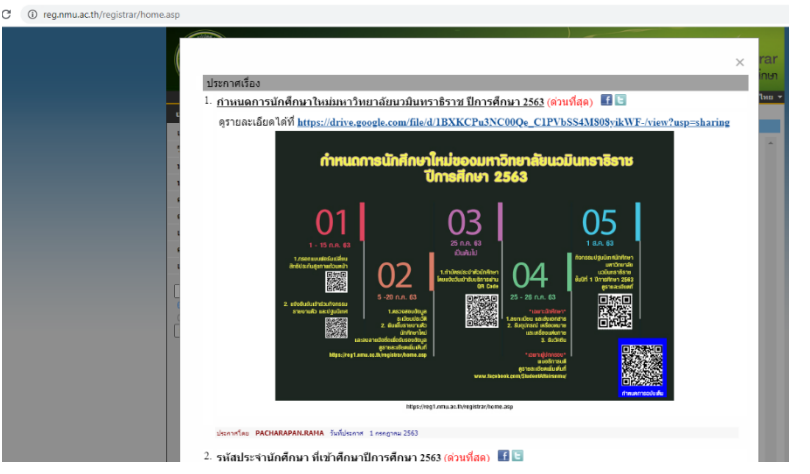

คลิกเมนูด้ายซ้าย "เข้าสู่ระบบ"

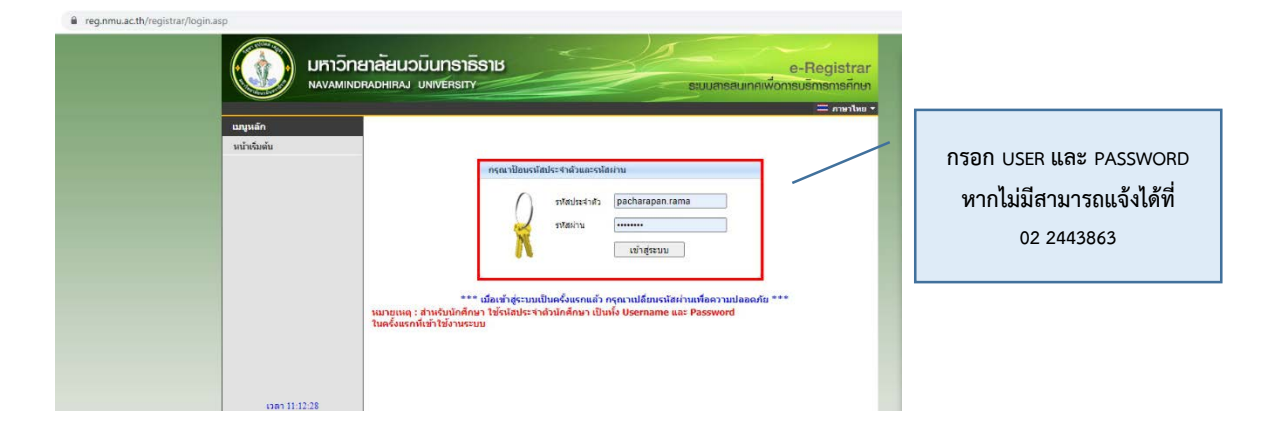

2. เมื่อ login เข้าสู่ระบบเรียบร้อยแล้ว จะแสดงหน้าเว็บไซต์ดังภาพ หลังจากนี้ให้เลือก เมนู ลงทะเบียนเรียน

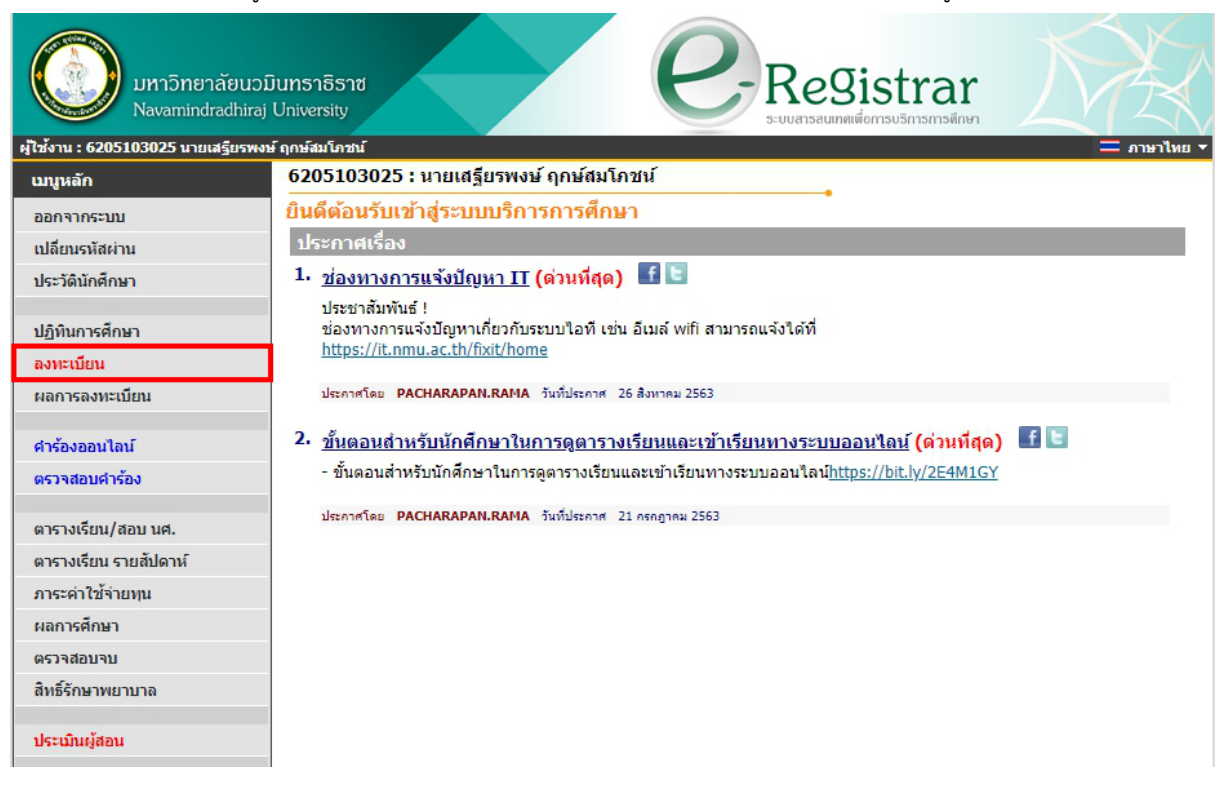

คู่มือการถงทะเบียนเรียนออนไลน์ สำหรับนักศึกษา หน้า | **2** 

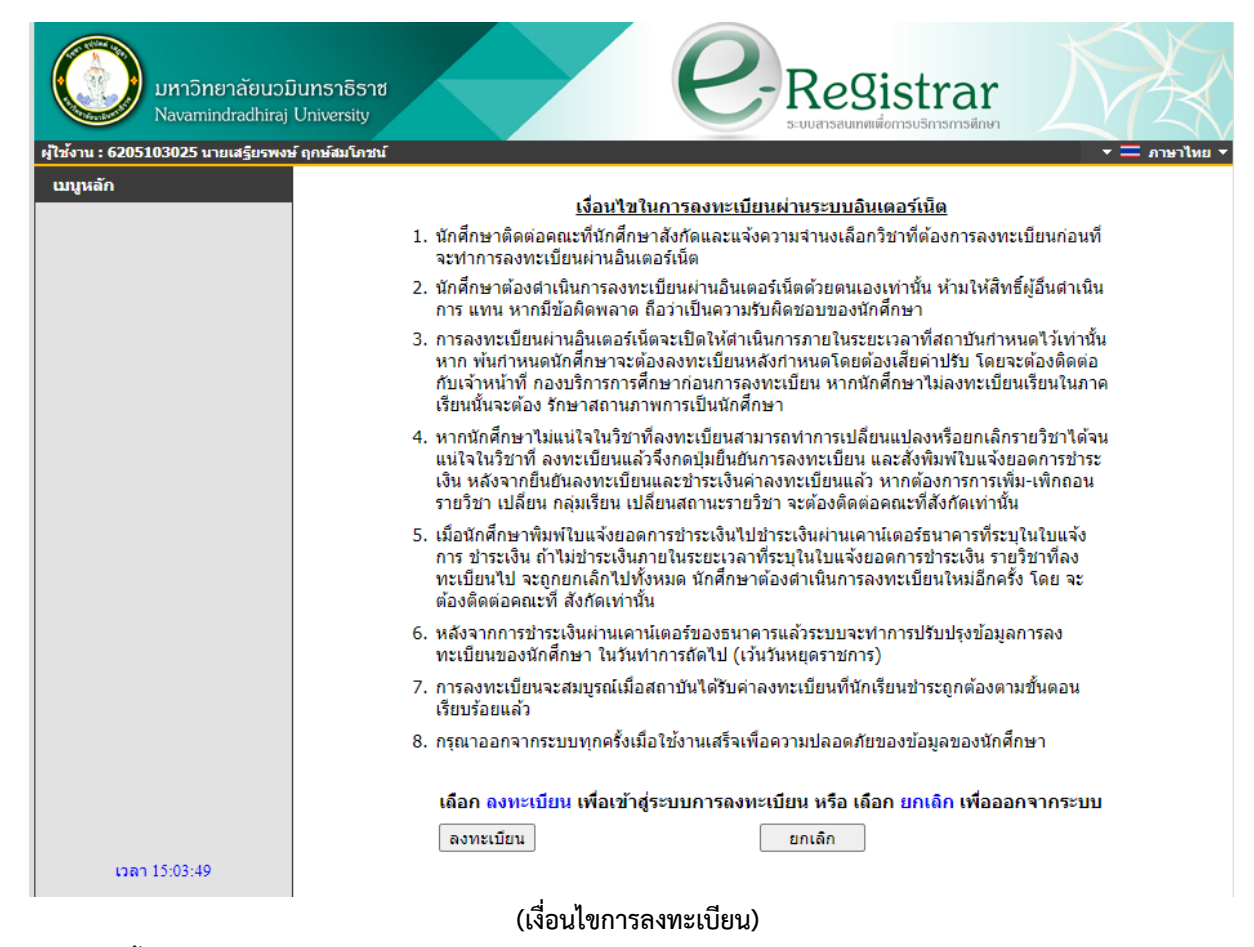

- 3. จากนั้นผู้ใช้งานสามารถเลือกรายวิชาได้ 2 รูปแบบ คือ
  - 3.1 ดึงรายวิชาจากแผน โดยคลิกที่ ดึงรายวิชาจากแผน ตัวอย่างดังภาพ

| มหาวิทยาลัยนว<br>Navamindradhiraj                  | มินทราธิราช<br>University                                                                                                    |
|----------------------------------------------------|----------------------------------------------------------------------------------------------------|
| ดูเชงาน : 6205103025 นายเสรียรพง                   | ษ ถูกษณมเภชน ▼ — ภาษาเหย ▼<br>6205103025 : นายเสรียรพงษ์ ถกษ์สบโภชน์                                                                                                    |
| เมชูหลา<br>ถอยกลับ<br>แสดงหลักสูตร<br>ค้นหารายวิชา | *** หากไม่คลิก ยืนยันการลงทะเบียน/เพิ่ม/ถอน จะถือว่าไม่เสร็จสมบูรณ์ ***<br><mark>รายวิชาที่ต้องการลงทะเบียน</mark><br>ภาคการศึกษาที่ 1/2563 เลือกหน้าจอบันทึกแบบ ปกติ <u>พิเศษ</u> |
| คำนวณค่าใช้จ่าย                                    | รหัสวิชา ชื่อวิชา หน่วยกิด Sec. ลงทะเบียนแบบ เวลา                                                                                                    |
| แสดงตารางเรียน/สอบ                                 | ระบุรหัสวิชา                                                                                                    |
| ยืนยันการ /เพิ่ม/ถอน                               | กลุ่ม(ทั้งหมด 🗸                                                                                                    |
|                                                    |                                                                                                    |

กรณีรายวิชาที่อยู่ในแผนแต่ยังไม่ต้องการลงทะเบียนเรียนในภาคการศึกษานี้ ผู้ใช้งานสามารถลบได้ ที่ข้อความ ลบ คอลัมน์ถัดจากรหัสวิชา หรือเพิ่มรายวิชา ที่ช่องท้ายตาราง โดยระบุรหัสวิชา แล้วกดค้นหา จากนั้นให้ คลิกที่ภาพ 🎬 เพื่อเพิ่มรายวิชานั้น

| มหาวิทยาลัยบ<br>Navamindradh     | นวมินทธาธิธาช<br>iraj University | $\epsilon$                                                | R        | leg    | Bistrar<br>เศเตื่อการบริการการศึกษา |                                                      |
|----------------------------------|----------------------------------|-----------------------------------------------------------|----------|--------|-------------------------------------|------------------------------------------------------|
| ผู้ใช้งาน : 6205103025 นายเสรียง | รพงษ์ ฤกษ์สมโภชน์                |                                                           |          |        |                                     | ▼                                                    |
| เมนูหลัก                         | 6205103025                       | : นายเสฐียรพงษ์ ฤกษ์สมโภชน์                               |          |        |                                     |                                                      |
| ถอยกลับ                          | *** หากไ                         | ม่ดลิก ยืนยันการลงทะเบียน/เท่                             | ขึ่ม∕ถอเ | เ จะถึ | <b>้อว่าไม่เสร็จส</b> ม             | บูรณ์ ***                                            |
| แสดงหลักสูตร                     | รายวิชาที่ต่                     | <b>้องการ</b> ลงทะเบียน                                   |          |        |                                     |                                                      |
| ค้นหารายวิชา                     | ภาคการศึกษา                      | ที่ 1/2563 เลือกหน้าจอบันทึกแบบ ปก                        | าดิพิเศษ |        |                                     |                                                      |
| คำนวณค่าใช้จ่าย                  | รหัสวิชา                         | ชื่อวิชา                                                  | หน่วยกิด | Sec.   | ลงทะเบียนแบบ                        | เวลา                                                 |
| แสดงตารางเรียน/สอบ               | <u>0013101 [ລນ]</u>              | สถิติเพื่อชีวิต                                           | 2        | dnt    | Credit                              | w.13:00-15:00 online GE3                             |
| ยืนยันการ /เพิ่ม/ถอน             | <u>0012107 [ลบ]</u>              | มารยาทสังคม และการพัฒนาบุคลิกภาพ                          | 1        | dnt    | Credit                              | <b>ศ.</b> 08:00-10:00 <u>ห้องเรียน 604</u>           |
|                                  | <u>0013104 [ลบ]</u>              | สั่งแวดล้อมเมืองและภูมิภาค                                | 2        | dnt    | Credit                              | <b>ศ.1</b> 3:00-16:00 <u>ห้องเรียน 504 - 505</u>     |
|                                  | <u>5033320 [ลบ]</u>              | ปฏิบัติการดับเพลิง ๒                                      | 3        | dnt    | Credit                              | <ol> <li>10:00-17:00 <u>ห้องเรียน 607</u></li> </ol> |
|                                  | <u>5033301 [ລນ]</u>              | แผนการป้องกันและบรรเทาสาธารณภัย<br>และกฎหมายที่เกี่ยวข้อง | 2        | dnt    | Credit                              | พฤ.13:00-15:00 <u>ห้องเรียน 607</u>                  |
|                                  | <u>5033319 [ลบ]</u>              | การดับเพลิง ๒                                             | 3        | dnt    | Credit                              | พ.08:00-12:00 <u>ห้องเรียน 607</u>                   |
|                                  | <u>0012109 [ลบ]</u>              | การเสริมสร้างกระบวนการคิด                                 | 2        | dnt    | Credit                              | พฤ.08:00-10:00 <u>307 (NM1)</u>                      |
|                                  | ระบรหัสวิชา                      | <u>จำนวนหน่</u> วยกิตรวม                                  | 15       |        |                                     | ค่าใช้จ่าย <b>28,500.00</b>                          |
|                                  |                                  | กลุ่ม(ทั้งหมด 🗸                                           |          |        | ด้นหา ตรวจสอบ                       | ดึงรายวิชาจากแผน                                     |
| ເວລາ 15:01:56                    |                                  | -                                                         |          |        |                                     |                                                      |

สอกรายวิชาระบุรายวิชา จากที่มหาวิทยาลัยเปิดสอน โดยระบุรหัสวิชา ที่ช่องท้ายตาราง แล้วกดค้นหาเพื่อ
 เลือกกลุ่มเรียน การเลือกกลุ่มเรียนให้คลิกที่ ทั้งนี้นักศึกษาต้องเลือกกลุ่มเรียนที่เวลาเรียนไม่ชนกัน

| ເນນນະລັກ                        | 620510                             | 3025        | <u>ว์ : นายเส</u> รียรพงษ์ ฤกษ์สมโภชน์      |                 |              |                           |                                |                         |                 |                                    |
|---------------------------------|------------------------------------|-------------|---------------------------------------------|-----------------|--------------|---------------------------|--------------------------------|-------------------------|-----------------|------------------------------------|
| มหาวิทยาลัย<br>Navamindrad      | บนวมินทธาธิธาช<br>hiraj University |             | $\sim e$                                    | R               | ee           | ง<br>โรรร<br>เพื่อการบริศ | rar<br>กรกรศึกษา               |                         |                 |                                    |
| ผู้ใช้งาน : 6205103025 นายเสรีย | เรพงษ์ ฤกษ์สมโภชน์                 |             |                                             |                 |              |                           |                                | 🔹 💳 ภาษา                | าไทย 🔻          |                                    |
| เมนูหลัก                        | 6205103                            | 025 1       | หายสรียรพรษ์ ฤกษ์สมโตบห์                    |                 |              |                           |                                |                         |                 |                                    |
| ถอยกลับ                         | *** หา                             | กไม่        | ดลิก ยืนยันการลงทะเบียน/เพิ่                | ม/ถอน           | จะถื         | อว่าไม่                   | เสร็จสมบู                      | รณ์ ***                 |                 | 1                                  |
| แสดงหลักสูตร                    | รายวิชา                            | ที่ต้อ      | เงการลงทะเบียน                              |                 |              |                           |                                |                         |                 |                                    |
| ค้นหารายวิชา                    | ภาคการศึก                          | าษาที       | 1/2563 เลือกหน้าจอบันทึกแบบ ปกต             | <u>ดิ พิเศษ</u> |              |                           |                                |                         |                 |                                    |
| ดำนวณค่าใช้จ่าย                 | รหัสวิช                            | 'n          | ชื่อวิชา                                    | หน่วยกิด        | Sec.         | ลงทะ                      | เบียนแบบ                       | เวลา                    |                 |                                    |
| แสดงตารางเรียน/สอบ              | <u>0011103</u>                     | <u>[ลบ]</u> | ภาษาอังกฤษ ต                                | 3               | 03           | C                         | redit                          | a.08:00-12:00 505 (NM1) |                 |                                    |
| ยืนยันการ /เพิ่ม/ถอน            | ระบุรหัสวิ                         | ขา          | จำนวนหน่วยกิตรวม                            | 3               |              |                           |                                | ค่าใช้จ่าย<br>28,500.00 |                 |                                    |
|                                 | 0011103                            |             | กลุม ทั้งหมด 💙                              |                 |              | ด่นหา                     | ตรวจสอบ                        | ดิงรายวิชาจากแผน        |                 |                                    |
|                                 | รหัสวิชา                           | เลือก       | ม <u>ชื่</u> อวิชา                          | หน่วยกิด        | หมวด<br>วิชา | Sec.                      | จำนวนรับ/<br>เหลือ             | ในแผน                   |                 | เวลา                               |
|                                 |                                    | รายว่       | วิชาที่สำรองที่นั่งไว้สำหรับท่าน            |                 |              |                           |                                |                         |                 |                                    |
|                                 |                                    |             | ระดับปริญญาตรี 4 ปี                         | มหาวิทย         | าลัยนว       | เมินทราย                  | ธิราช                          |                         |                 |                                    |
|                                 | 0011103                            | Ä           | ภาษาอังกฤษ ๓<br>• อาจารย์ธนาพันธ์ ทับทิมหิน | 3(2-2-5)        |              | 03                        | 30/ <b>1</b><br>สำรองให้       |                         | a.08:00         | -12:00 505 (NM1)                   |
|                                 | 0011103                            | Ä           | ภาษาอังกฤษ ๓<br>• อาจารย์ธนาพันธ์ ทับทิมหิน | 3(2-2-5)        |              | 04                        | 30/ <b>4</b><br>สำรองให้       |                         | a.08:00         | -12:00 502 (NM1)                   |
|                                 | 0011103                            | Ä           | ภาษาอังกฤษ e<br>• อาจารย์ธนาพันธ์ ทับทิมหิน | 3(2-2-5)        |              | 05                        | 45/1<br>สำรองให้               |                         | พฤ.13:(         | 00-17:00 <u>ห้องเรียนใหญ่ 6205</u> |
|                                 | 0011103                            | Ä           | ภาษาอังกฤษ ๓<br>• อาจารย์ธนาพันธ์ ทับทีมหิน | 3(2-2-5)        |              | 06                        | 48/ <b>6</b><br>สำรองให้       |                         | พฤ.13:(         | 0-17:00 <u>ห้องเรียนสเต็ท 6209</u> |
|                                 | 0011103                            | Ä           | ภาษาอังกฤษ ๓<br>• อาจารย์ธนาพันธ์ ทับทีมหิน | 3(2-2-5)        |              | 09                        | 35/11<br>สำรองให้              |                         | ศ.08:00         | -12:00 <u>307 (NM1</u> )           |
|                                 | 0011103                            | Ä           | ภาษาอังกฤษ ๓<br>• อาจารย์ธนาพันธ์ ทับทิมหิน | 3(2-2-5)        |              | 10                        | 35/ <mark>2</mark><br>สำรองให้ |                         | ศ.08:00         | -12:00 <u>506 (NM1</u> )           |
|                                 | 0011103                            | Ä           | ภาษาอังกฤษ ๓<br>• อาจารย์ธนาพันธ์ ทับทึมหิน | 3(2-2-5)        |              | 11                        | 40/ <b>1</b><br>สำรองให้       |                         | <b>d.</b> 08:00 | -12:00 <u>602 (NM1</u> )           |
|                                 | 0011103                            | Ä           | ภาษาอังกฤษ ๓<br>• อาจารย์ธนาพันธ์ ทับทีมหิน | 3(2-2-5)        |              | 12                        | 40/5<br>สารองให้               |                         | d.08:00         | -12:00 <u>ห้องเรียน 605</u>        |

 เมื่อระบุรายวิชาครบถ้วนแล้วให้กดตรวจสอบเพื่อดูรายวิชา กลุ่มเรียน และค่าธรรมเนียมการศึกษา หากถูกต้อง ครบถ้วนแล้วให้กดที่เมนูด้านซ้าย ยืนยันการเพิ่ม/ถอน

| มหาวิทยาลัยนวม<br>Navamindradhiraj  | นั้นทธาธิธาช<br>University  | $\sim e$                                                  | R         | leg    | Bistrar<br>ตเพื่อการบริการการพึกษา | NXX                                              |
|-------------------------------------|-----------------------------|-----------------------------------------------------------|-----------|--------|------------------------------------|--------------------------------------------------|
| ผู้ใช้งาน : 6205103025 นายเสรียรพงษ | <b>i์ ฤกษ์สมโภชน์</b>       |                                                           |           |        |                                    | 🔻 💳 ภาษาไทย 🔻                                    |
| เมนูหลัก                            | 6205103025                  | : นายเสฐียรพงษ์ ฤกษ์สมโภชน์                               |           |        |                                    |                                                  |
| ถอยกลับ                             | *** หากไม                   | ม่คลิก ยืนยันการลงทะเบียน/เท่                             | งื่ม∕ถอน  | เ จะถึ | <b>่อว่าไม่เสร็จส</b> ม            | บูรณ์ ***                                        |
| แสดงหลักสูตร                        | รายวิชาที่ต่                | ้องการลงทะเบียน                                           |           |        |                                    |                                                  |
| ด้นหารายวิชา                        | ภาดการศึกษา                 | ที่ 1/2563 เลือกหน้าจอบันทึกแบบ ปก                        | เดิ พิเศษ |        |                                    |                                                  |
| คำนวณค่าใช้จ่าย                     | รหัสวิชา                    | ชื่อวิชา                                                  | หน่วยกิด  | Sec.   | ลงทะเบียนแบบ                       | เวลา                                             |
| แสดงดารางเรียน/สอบ                  | <u>0013101</u> [ <u>ລນ]</u> | สถิติเพื่อชีวิต                                           | 2         | dnt    | Credit                             | w.13:00-15:00 <u>online GE3</u>                  |
| ยืนยันการ /เพิ่ม/ถอน                | <u>0012107 [ลบ]</u>         | มารยาทสังคม และการพัฒนาบุคลิกภาพ                          | 1         | dnt    | Credit                             | <b>ศ.</b> 08:00-10:00 <u>ห้องเรียน 604</u>       |
|                                     | <u>0013104 [ลบ]</u>         | สิ่งแวดล้อมเมืองและภูมิภาค                                | 2         | dnt    | Credit                             | <b>ศ.</b> 13:00-16:00 <u>ห้องเรียน 504 - 505</u> |
|                                     | <u>5033320 [ลบ]</u>         | ปฏิบัติการดับเพลิง ๒                                      | 3         | dnt    | Credit                             | <b>จ.</b> 10:00-17:00 <u>ห้องเรียน 607</u>       |
|                                     | <u>5033301 [ลบ]</u>         | แผนการป้องกันและบรรเทาสาธารณภัย<br>และกฎหมายที่เกี่ยวข้อง | 2         | dnt    | Credit                             | พฤ.13:00-15:00 <u>ห้องเรียน 607</u>              |
|                                     | <u>5033319 [ลบ]</u>         | การดับเพลิง ๒                                             | 3         | dnt    | Credit                             | พ.08:00-12:00 <u>ห้องเรียน 607</u>               |
|                                     | <u>0012109 [ลบ]</u>         | การเสริมสร้างกระบวนการคิด                                 | 2         | dnt    | Credit                             | พฤ.08:00-10:00 <u>307 (NM1)</u>                  |
|                                     | ระบุรหัสวิชา                | จำนวนหน่วยกิตรวม                                          | 15        |        |                                    | ค่าใช้จ่าย <b>28,500.00</b>                      |
|                                     |                             | กลุ่ม ทั้งหมด 💙                                           |           |        | ด้นหา ตรวจสอบ                      | ดึงรายวิชาจากแผน                                 |
| เวลา 15:08:26                       |                             |                                                           |           |        |                                    |                                                  |
| Powered by Vision Net, 1995 - 2020  | to top of pag               | 🗧 🍝                                                       |           |        |                                    |                                                  |

 ระบบจะให้ผู้ใช้งานตรวจสอบรายละเอียดรายวิชา กลุ่มเรียน ค่าใช้จ่าย ที่ลงทะเบียนอีกครั้ง เมื่อไม่พบข้อผิดพลาด ให้กด ยืนยันการให้เพิ่ม/ถอน

| ทน : 6205103025 นายเสรียร | รพงษ์ ฤกษ์สมโภชน์ |                                                                                                    |                     | <b>•</b> | ภาษ  |
|---------------------------|-------------------|----------------------------------------------------------------------------------------------------|---------------------|----------|------|
| มูหลัก                    | 6205103025 :      | นายเสฐียรพงษ์ ฤกษ์สมโภชน์                                                                                         |                     |          |      |
| ยกลับ                     | ยืนยันการ /       | ีเพิ่ม/ถอน                                                                                                    |                     |          |      |
|                           |                   | นักศึกษาโปรดตรวจสอบรายการ                                                                                         |                     |          |      |
|                           |                   | <u>*** เมื่อนักศึกษามั่นใจแล้วให้กด</u> ปุ่ม *                                                                    | **                  |          |      |
|                           |                   | ยืนยันการ /เพิ่ม/ถอน                                                                                              |                     |          |      |
|                           |                   | รายวิชาทิต่องการลงทะเบียน                                                                                         |                     |          |      |
|                           | รหัสวิชา          | ชื่อวิชา                                                                                                    | <b>ลงทะเบียนแบบ</b> | หน่วยกิต | Sec. |
|                           | 0012107           | Social Etiquettes and Personality Development<br>มารยาทสังคม และการพัฒนาบุคลิกภาพ                                 | Credit              | 1        | dnt  |
|                           | 0012109           | Thinking Process Enhancement<br>การเสริมสร้างกระบวนการคิด                                                         | Credit              | 2        | dnt  |
|                           | 0013101           | Statistics for Life<br>สถิติเพื่อชีวิด                                                                            | Credit              | 2        | dnt  |
|                           | 0013104           | Urban and Regional Environment<br>สิ่งแวดล้อมเมืองและภูมิภาค                                                      | Credit              | 2        | dnt  |
|                           | 5033301           | Disaster Prevention and Mitigation Plan and Relevant Law<br>แผนการป้องกันและบรรเทาสาธารณภัยและกฎหมายที่เกี่ยวข้อง | Credit              | 2        | dnt  |
|                           | 5033319           | Fire Fighting II<br>การดับเพลิง ๒                                                                                 | Credit              | 3        | dnt  |
|                           | 5033320           | Practicum on Fire Fighting II<br>ปฏิบัติการดับเพลิง ๒                                                             | Credit              | 3        | dnt  |
|                           |                   |                                                                                                    | จำนวนหน่วยกิตรวม    | 15       |      |

6. จากนั้นระบบจะแสดงหน้าเว็บไซต์ให้คลิก **ผลการลงทะเบียน** เพื่อพิมพ์ใบชำระเงินค่าธรรมเนียมการศึกษา

| เล่าวิทย<br>Navamino       | าลัยนวมินทราธิราช<br>Iradhiraj University                                                                                          |
|----------------------------|----------------------------------------------------------------------------------------------------|
| ผู้ใช้งาน : 6205103025 นาย | แสรียรพงษ์ ฤกษ์สมโกชน์ 🔹 🖛 ภาษาไทย 🛪                                                                                               |
| เมนูหลัก                   | 6205103025 : นายเสฐียรพงษ์ ฤกษ์สมโภชน์                                                                                             |
| ถอยกลับ                    | ยืนยันการ /เพิ่ม/ถอน                                                                                                    |
|                            | Congratulations!                                                                                                    |
|                            | * ระบบทำการสำเร็จ *<br>กรุณา ดลิก ที่ปุ่มเพื่อดูผลการลงทะเบียน<br>ผลลงทะเบียน                                                      |
|                            | ให้นักศึกษาตรวจสอบยอดเงินค่าลงทะเบียนทั้งหมด แล้วนำยอดดังกล่าวไปทำการข่าระเงินที่ธนาคาร<br>ท่านมียอดเงินค้างข่าระทั้งหมด 28500 บาท |

 ผู้ใช้สามารถพิมพ์ใบชำระเงินเพื่อนำไปชำระเงินได้ที่ ธนาคารกรุงไทย ทุกช่องทาง หรือเคาร์เตอร์เซอร์วิส ทุกสาขา ตามวันเวลาที่มหาวิทยาลัยกำหนด และสามารถขอรับใบเสร็จรับเงินฉบับจริงได้ที่ฝ่ายทะเบียนและประมวลผล หลังวันชำระเงิน 3 วันทำการ หรอดูข้อมูลการชำระเงินได้ที่เมนู ภาระค่าใช้จ่าย ซึ่งระบบจะแสดงเลขที่สถานะ หนี้สิน และเลขที่ ใบเสร็จรับเงิน

| มหาวิทย<br>Navamino        | าลัยนวมินทธาธิธาช<br>Iradhiraj University |                                                        | C-Reg                                                              | istrar<br>สื่อการบาริการศึกษา |            |                |
|----------------------------|-------------------------------------------|--------------------------------------------------------|--------------------------------------------------------------------|-------------------------------|------------|----------------|
| ผู้ใช้งาน : 6205103025 นาย | แสฐียรพงษ์ ฤกษ์สมโภชน์                    |                                                        |                                                                    |                               | - <b>-</b> | ภาษาไทย        |
| เมนูหลัก                   | 6205103                                   | 025 : นายเสฐียรพงษ์ ฤกษ                                | พิมพ์ใบชำระเงิน                                                    |                               |            |                |
| 🖹 Print friendly           | ผลลงห                                     | ะเบียน                                                 |                                                                    |                               |            |                |
| ถอยกลับ<br>คะแนน           | ปีการศึก<br>พิมพ์ใบแจ่                    | ษา <b>42563 ▶</b> / 1<br>้งยอดการชำระเงินที่ธนาศ       |                                                                    |                               |            |                |
|                            |                                           |                                                        | รายวิชาที่ลงทะเบียนทั้งหมด                                         |                               |            |                |
|                            | รหัสวิชา                                  |                                                        | ชื่อวิชา                                                           | ลงทะเบียนแบบ                  | หน่วยกิต   | Sec.           |
|                            | 0012107                                   | Social Etiquettes and Pers<br>มารยาทสังคม และการพัฒน   | sonality Development<br>าบุคลิกภาพ                                 | GD                            | 1          | dnt            |
|                            | 0012109                                   | Thinking Process Enhance<br>การเสริมสร้างกระบวนการคิด  | ement                                                              | GD                            | 2          | dnt            |
|                            | 0013101                                   | Statistics for Life<br>สถิติเพื่อชีวิต                 |                                                                    | GD                            | 2          | dnt            |
|                            | 0013104                                   | Urban and Regional Envir<br>สิ่งแวดล้อมเมืองและภูมิภาค | onment                                                             | GD                            | 2          | dnt            |
|                            | 5033301                                   | Disaster Prevention and N<br>แผนการป้องกันและบรรเทาส   | litigation Plan and Relevant Law<br>กรารณภัยและกฎหมายที่เกี่ยวข้อง | GD                            | 2          | dnt            |
|                            | 5033319                                   | Fire Fighting II<br>การดับเพลิง ๒                      |                                                                    | GD                            | 3          | dnt            |
|                            | 5033320                                   | Practicum on Fire Fighting<br>ปฏิบัติการดับเพลิง ๒     | ) II                                                               | GD                            | 3          | dnt            |
|                            |                                           |                                                        |                                                                    | จำนวนหน่วยกิตรวม              | 15         |                |
|                            | ลำดับ วัน                                 | ที/รหัส รายการ<br>วิชา                                 | ประวัติการทำรายการลงทะเบียน<br>ชื่อวิชา                            | หน่วยกิเ                      | a Sec.     | พิมพ์<br>เมื่อ |

| 6                    | มหาวิทธาลัยนวมินทราธิราช                                                                                                    |                                                                                                    | (trivui                                 | พี 1 สำหรับนักศึกษา)           |                    |  |
|----------------------|----------------------------------------------------------------------------------------------------|----------------------------------------------------------------------------------------------------|-----------------------------------------|--------------------------------|--------------------|--|
| •                    | Navamindradhiraj University                                                                                                    |                                                                                                    | พิมพ์รายกา                              | NIZA 31/08/03 15:11            |                    |  |
| 6                    | 👘 ใบแจ้งการข่าระเงินค่าลงทะเบียนใบเสร็จรับเงิน                                                                                                    | Law                                                                                                    | in en en Ref No. :                      | 00156438718086352              |                    |  |
|                      | Statement of Student Account                                                                                                    |                                                                                                    | 219                                     | คการศึกษาที่ : 1,2563          |                    |  |
| າຈັສປ                | ไระจำตัว : 6205103025 ซึล - สกุล : นายเสรียรพร                                                                                                    | i ຊາກໂສນໃກຫ <b>ນ</b> ໌                                                                                                   |                                         | รุ่นหมู่เรียน 17.1             |                    |  |
| guí :                | ะมหาวิทยาดัยนวมินทราธิราช ระดันการศึกษา : ปริ                                                                                                    | ญญาตรี 4 ปี                                                                                                    |                                         |                                |                    |  |
| ADE:                 | ะวิทยาศาสตร์และเทคในใดมีสุขภาพ สาขาวิชา : การจัดกา                                                                                                    | เรราชาวณภัย                                                                                                    |                                         |                                |                    |  |
| 4                    | 218012                                                                                                    | หม่วงกิด                                                                                                    | กลุ่ม                                   | จำนวนเงิน                      |                    |  |
| ND.                  | Description                                                                                                    | Credits                                                                                                    | Section                                 | Amount (Bant)                  |                    |  |
| 2                    | าษาที่สางการเรียนขึ้น<br>0021207-55 : การเสา้มสาโกรกระบายการคิด<br>0023207-55 : สระเทศหรือเสาะการการคิด<br>0033301-55 : สระเทศหรือเสาะการการการการเสาะการการกิจ<br>0033301-559 : สระเทศหรือเสาะการการการการเสาะการกิจ<br>0033301-62 : การกินเหลือ a<br>5033320-62 : เปลี่ย์สิหารศินเหลือ a<br>5033320-62 : เปลี่ย์สิหารศินเหลือ a                                   | 1(0-2-3)<br>2(2-0-4)<br>2(2-0-4)<br>2(2-0-4)<br>3(2-2-5)<br>3(0-6-3)                                                     | det<br>det<br>det<br>det<br>det<br>det  | 0.00                           |                    |  |
|                      | **(โปรงเรือกเป็นต่างรวมเรื่อมหาดรู้ประเทศไข"<br>**โปรงสรรจสอบครามอุกต่อแต่งเป็นประเทศไขที่สามากระ**<br>สถามหมือแน่งโดยในการเกิดกับการการเกิดไป                                                                                                    | enu 16                                                                                                    | mineRe                                  | 39,500,00                      |                    |  |
|                      | BETHEOLOGING IN THEOLOGING                                                                                                    | 3.06 10                                                                                                    | NU ZUNN                                 | 20,000.00                      |                    |  |
| ngara<br>cfinera     | ส้นแกรสารมีให้เป็นของรูกแกรระสะเมือน<br>กมนธรรรดออกน กรุณานำและสารหนังนี้ไม่ทำระไปได้สีขนาดารที่มีรายที่จะพุทศาสรร์ประเทศ                                                                                                    |                                                                                                    | ผู้สินดิน                               | (                              |                    |  |
|                      | Auforemetic                                                                                                    |                                                                                                    |                                         |                                |                    |  |
|                      |                                                                                                    |                                                                                                    |                                         |                                |                    |  |
|                      |                                                                                                    |                                                                                                    | (171                                    | นที่ 2 ลำหวับธนาคาช)           |                    |  |
| P                    | มหาวิทยาลัยนวมินทราธิราช                                                                                                    |                                                                                                    | ในแจ้งการข่างะเ                         | ผิน(เพื่อน่าเข้านัญชี)         |                    |  |
|                      | 1316 CLARTO ARCORATO ARCONOMICA ARABAR INSL. 10300                                                                                                    | (h                                                                                                    | ไรควิจกเกินค่ายระ                       | นมีณหาญี่ทำสมใน                |                    |  |
| 1.0                  |                                                                                                    | ข่าระเงินได้การ่                                                                                                    | ในวันที่ 21 ก.ศ                         | 1. 63 - 18 <b>S.A.</b> 63      |                    |  |
| 6                    | ชาวพาสารุปร้อม Comp Code : 80513 (ท่ายสามเรื่อน 10 เกท)                                                                                                    | Name: v                                                                                                    | แสรีเกษต์ การ์เ                         | India                          |                    |  |
|                      | มหานัมครโทรกรีโด (สาวรรมนี้สม 10 มาก)                                                                                                    | สนักศึกษาCUST N                                                                                                    | D (Bell) : ener                         | 5103025                        |                    |  |
|                      |                                                                                                    |                                                                                                    |                                         |                                |                    |  |
| I .                  |                                                                                                    | เพื่อ้างซึ่งRef. No.                                                                                                    | Ref.21: 001                             | 56430710006352                 |                    |  |
|                      |                                                                                                    | ขที่ต้ำสซิงRet. No.<br>(น้ำshovandire                                                                                    | (Rad 2): 001                            | 56430710006352                 |                    |  |
|                      | 2000<br>1000<br>1000                                                                                                    | ขที่ข้างขึงRef. No.<br>ผู้นำปาการครัโทร<br>สำหรับเจ้าห                                                                   | (Rat2): 001:<br>/                       | 56438718086352                 |                    |  |
|                      |                                                                                                    | ขที่ส้ำสริงRef. No.<br>ผู้นำสาการเสรียง<br>สำหรับเจ้างร<br>แล้น                                                          | (Ref.2): 0015<br>/<br>บ้าที่ธนาษาธ/ Ran | 56438718086352<br>k Uas Only   |                    |  |
| ŝmo                  | มมันที่เหมด 28,500.00 อิน                                                                                                    | ขที่ข้างซึ่งRef. No. 1<br>ผู้นำปาการครับส<br>สำหรับเจ้าห<br>มอิน<br>calved By                                            | (Ref.2): 0015<br>/<br>21778121912 / Rev | 55438718088352<br>             |                    |  |
| -<br>                | เส<br>จิต<br>ขมันที่สรมด 28,500.00<br>อง<br>มมินสร้ายโรงร ตองระวันแปลตัวน้ำร้องระบาทอ้าน                                                                                                    | ขที่ข้างขึ้งเหิงt. No. 1<br>ผู้นำปาการเหรียง                                                                             | (Ref.2): 0015<br>/<br>ม้าที่ธนาษาย/ Ban | 56438718086352<br>             |                    |  |
| Anan<br>Anan<br>Atao | มมันที่หรือของ 28,500.00 ได้รู้<br>พมันที่หรือของ 28,500.00 ได้รู้<br>มมันที่หลักหระ สองครอื่นแปลตรับค้ารัฐสนาทธ์ว่าน<br>2. ไม่แต่งแปนหน้าที่การแต่ได้มีและเกิดเราะไม่ใน ได้การหน้าสอบกับแป้นการ<br>3. โมกร่างเป็นหน้าในที่ได้การแต่ ในปละเปิดร่างไม่สามมันการคอนสาวิตามได้<br>3. โมกระว่าแปนกับแหวโดยสอบการ ให้ก็กระบริษณ์และการคนให้ไปแต่งการให้เราะการ แนวตรไปไม | งที่สำครับสมเหล. No. 1<br>ผู้เกล่างของที่สะ<br>สำครับสำคร<br>และเอง By<br>เอละอย่านาง<br>calved By<br>เกลยาย่าน<br>เกลยา | (Ret2) 0015                             | seram<br>kum ony<br>ode สำหรัร | บจ่ายเงิน หรือสแกน |  |